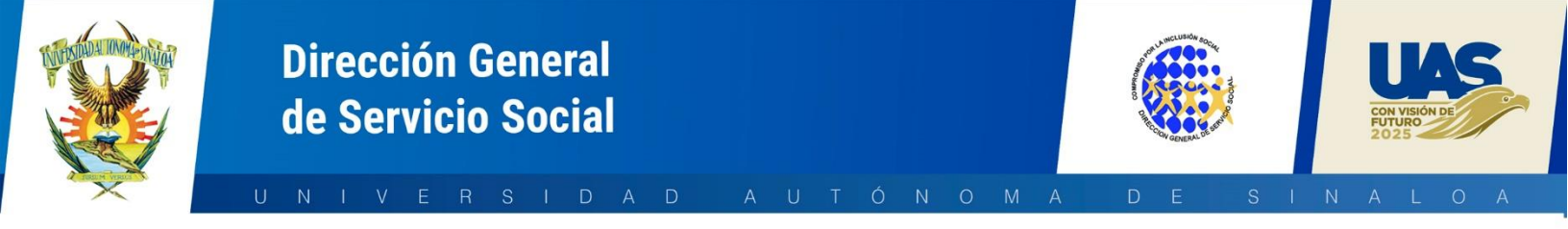

## MANUAL PARA COMPRIMIR UN PDF

Sigue los siguientes pasos para comprimir online tu PDF gratis:

1. Ingresar al sitio web <u>https://www.ilovepdf.com/es</u>, al ingresar nos mostrará la siguiente información:

| PDF     Perror     Annual Community Community Community Community Community     Community Community C                                                |                                                                                                    |                                                                                                    |                                                                                                    |                                                                                                    | Acceder Registre                                                                                  |
|----------------------------------------------------------------------------------------------------|----------------------------------------------------------------------------------------------------|----------------------------------------------------------------------------------------------------|----------------------------------------------------------------------------------------------------|----------------------------------------------------------------------------------------------------|---------------------------------------------------------------------------------------------------|
| Unit FDF<br>Unit FDF<br>Unit States and states due<br>without the states                                                                                                    | Diversion of the second second | Comprise PDF Comprise PDF Comprise states at these there are the source and the source of the source of the s | PDF a Word<br>Convestibility of a statute<br>for a position world used.ex.                                                                                                    | PDF a Power Point<br>Contents the state for a<br>strategic reading for a<br>strategic reading for a   | PDF a Facel<br>Date theory en date of FC'<br>of Date of Sector Appendix.                          |
| Varia PDF<br>Ornate State State State<br>Of Control of State State State<br>Of Control of State State State<br>State State State State State<br>State State State State State State<br>State State State State State State<br>State State State State State State<br>State State State State State State<br>State State State State State State State<br>State State State State State State State<br>State State State State State State State State<br>State State State State State State State State<br>State State State State State State State State State<br>State State Sta | PowerPoint a PDF<br>PowerPoint a PDF<br>Creation is a start factor and<br>resided y a water factor and<br>a creation of the angle at                                                                                                    | Excel a PDF<br>Owners on table DOD, w TM<br>works on the spectra owners<br>who can be spectra owners<br>who can be spectra owners<br>where the spectra owners<br>owners owners owners<br>owners owners                                                                                                    | (Annuel<br>Ecitar PDF<br>Shali tena, Indenesia forma o<br>construction of the state<br>barray of the construction<br>barray of the construction<br>of the state<br>of the state of the state of the state<br>of the state of the state of the state<br>of the state of the state of the state<br>of the state of the state of the state of the state<br>of the state of the state of the state of the state<br>of the state of the state of the state of the state of the state<br>of the state of the state of the | PDF a 2PG<br>PDF a 2PG<br>Diss folds its magnets star<br>costorers call of piperses ats<br>mages dis. | JPG a PDF<br>Creating the response JPG of SPC<br>Structure restrictions y factors<br>assignment   |
| Birmer PDF<br>Horon values and the terms<br>and doctar do strate.                                                                                                    | Marca de aguas<br>Harca de aguas<br>Harcas de aguas tente de artifica Elga<br>per Unio, tenzamente e<br>temprio                                                                                                    | C.<br>Rotar PDF<br>status on contradictor water<br>mather descent mather descent                                                                                                    | HTML # PDF<br>Concess pAges web-downed a<br>for Data v yang in of wedder de<br>to sages we bakene street a<br>ros.                                                                                                    | Destingueer PDF     Surr to surrows to 10 offst surrise     surv to call suffers.                     | Proteger PDF<br>Proteger PDF<br>Proteger restrict for the state<br>And the restrict for the state |

 Seleccionaremos la opción "<u>Comprimir</u> <u>PDF</u>" que se muestra de la siguiente manera:

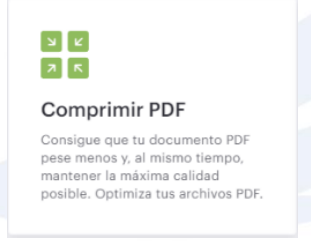

**3.** Al dar clic en esta opción se nos solicitará la ubicación del archivo que deseamos comprimir, apareciendo lo siguiente:

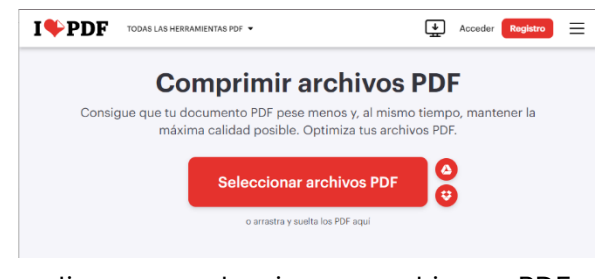

Dar clic en seleccionar archivos PDF y posteriormente ubicamos el archivo que queremos comprimir.

**4.** Elige el nivel de compresión que desees. Te aparecerán las siguientes opciones:

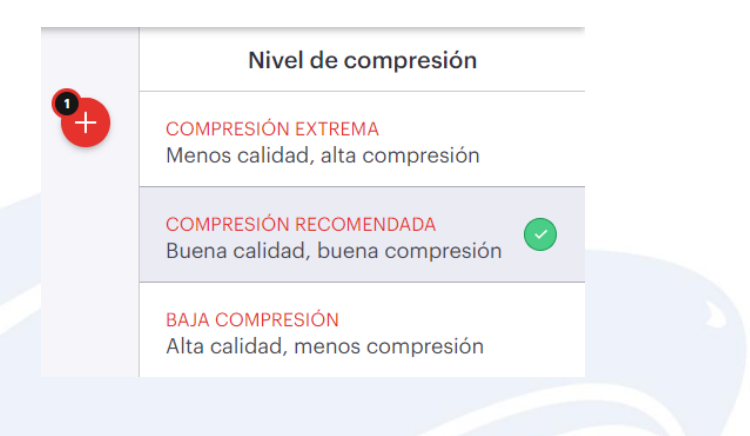

**5.** Pulsa el botón *Comprimir PDF*. En automático comenzara a comprimir tu PDF.

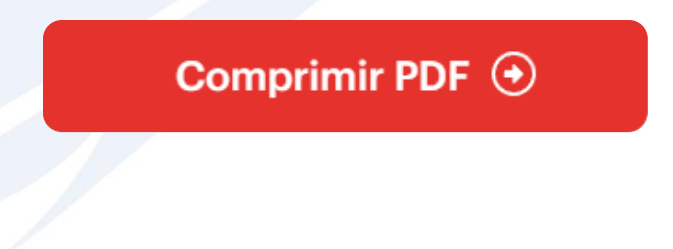

**6.** Descarga tu PDF comprimido o guárdalo de nuevo en la nube.

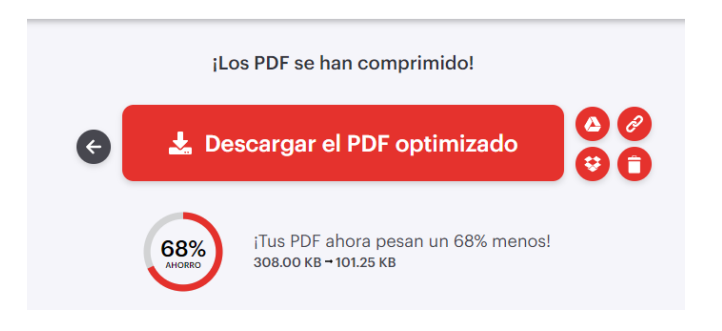

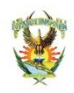

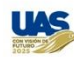